EMEA \_ Italy Plant YR 2016

#### KOHLER LOOKUP web-site

#### INSTRUCTION TO CHECK <u>GASOLINE ENGINES</u> SPARE PARTS

Enter to <u>http://www.lombardinigroup.it/homepage</u> web address and you will accede to our internet system, see entry page picture #1

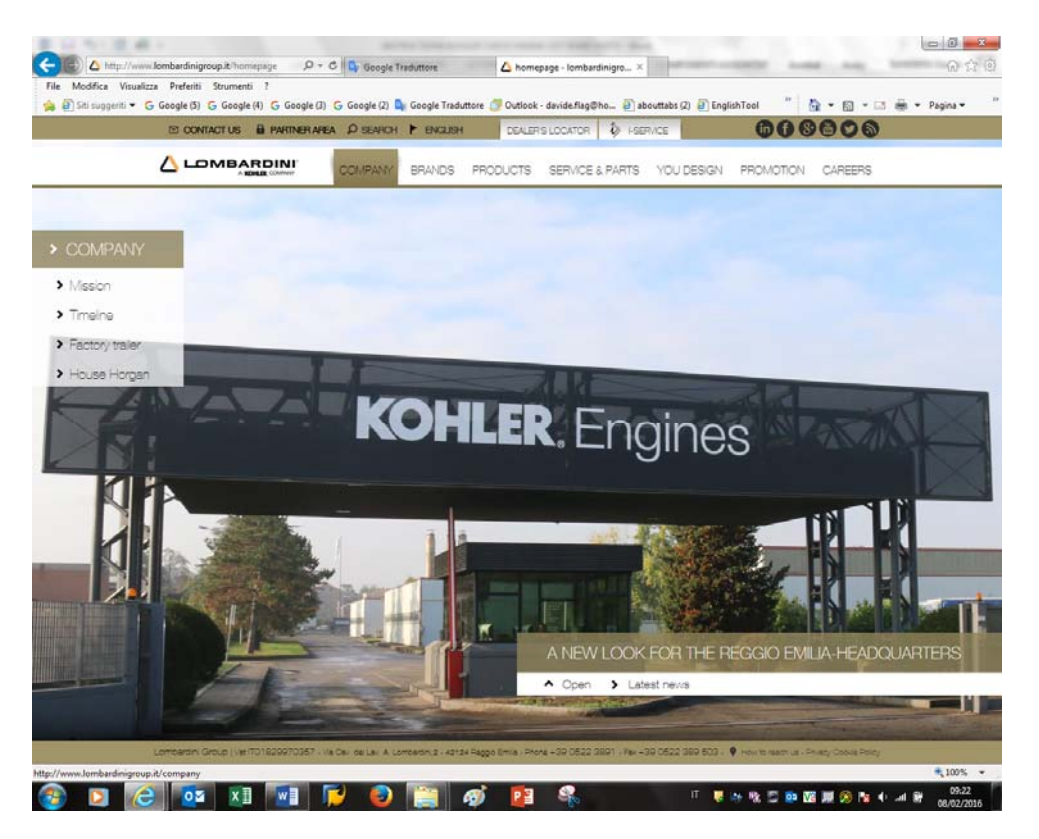

EMEA\_Italy Plant YR 2016

Now click on LANGUAGE to choose your favorite as in Picture #2.

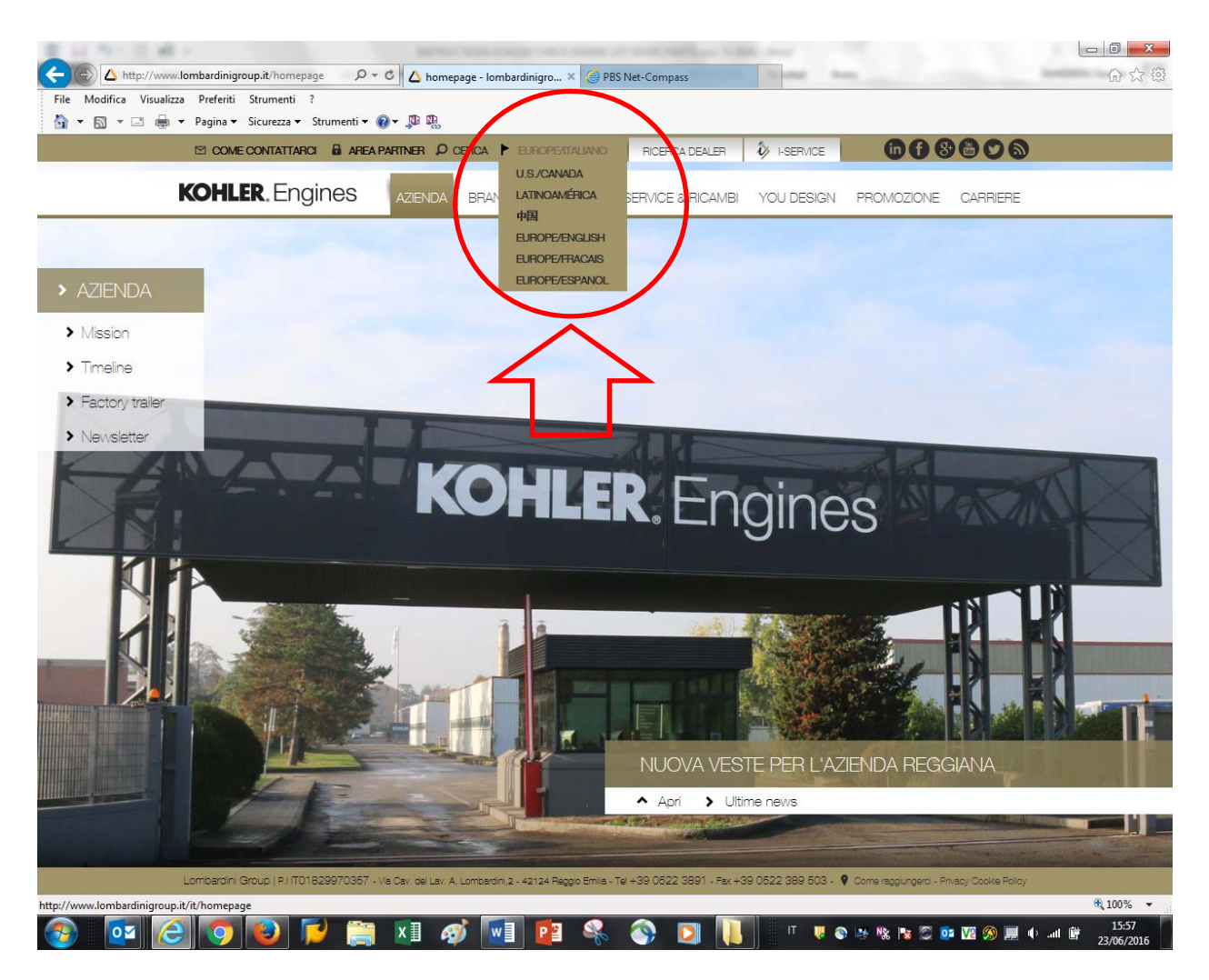

Pict.#2

EMEA\_Italy Plant YR 2016

#### Click on "AREA PARTNER" then "INDUSTRIAL" bottom as in Picture #3

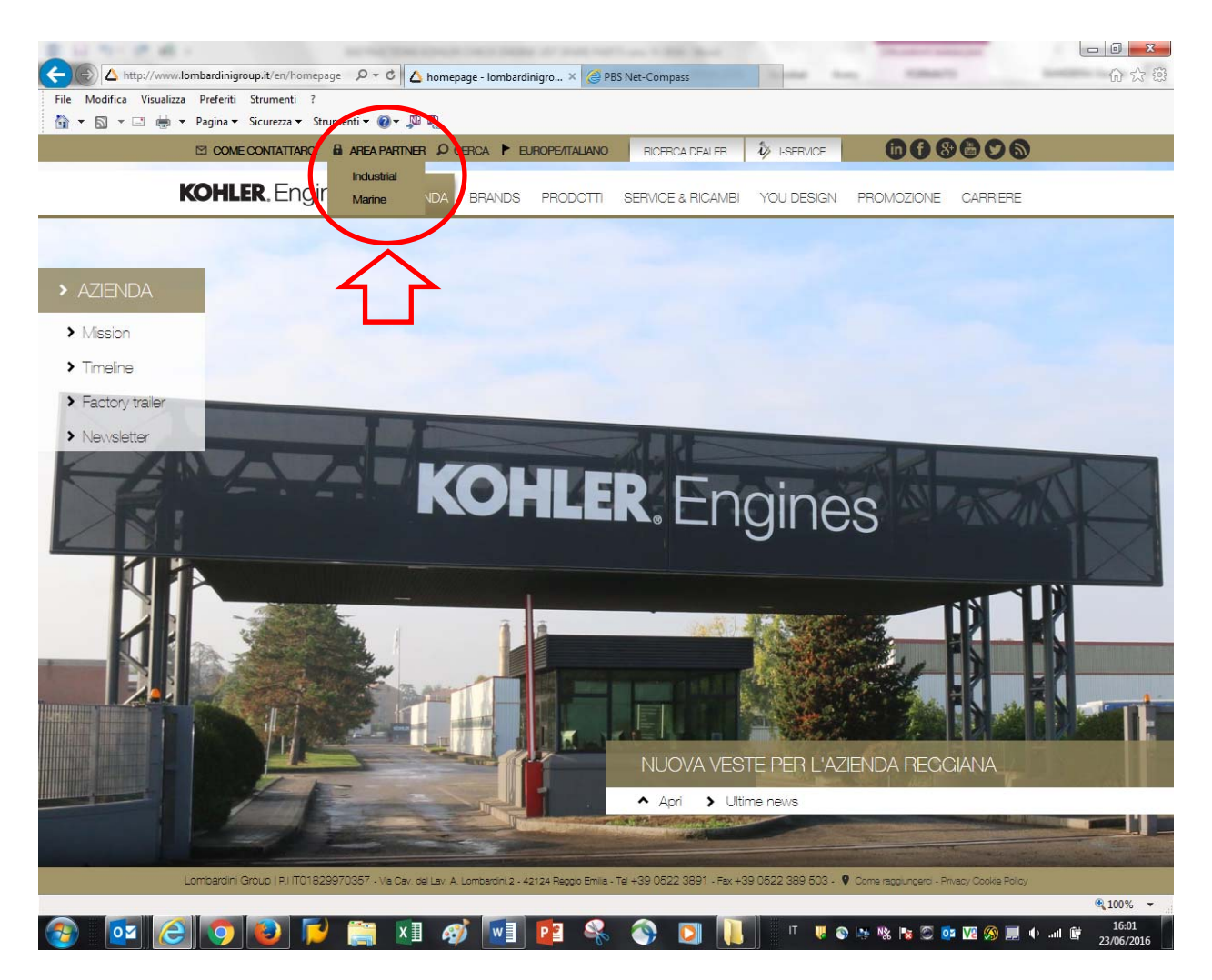

Pict.#3

EMEA\_Italy Plant YR 2016

#### Then choose "GASOLINE ENGINES" \_ Benzina /Accesso Guest as showed in picture #4

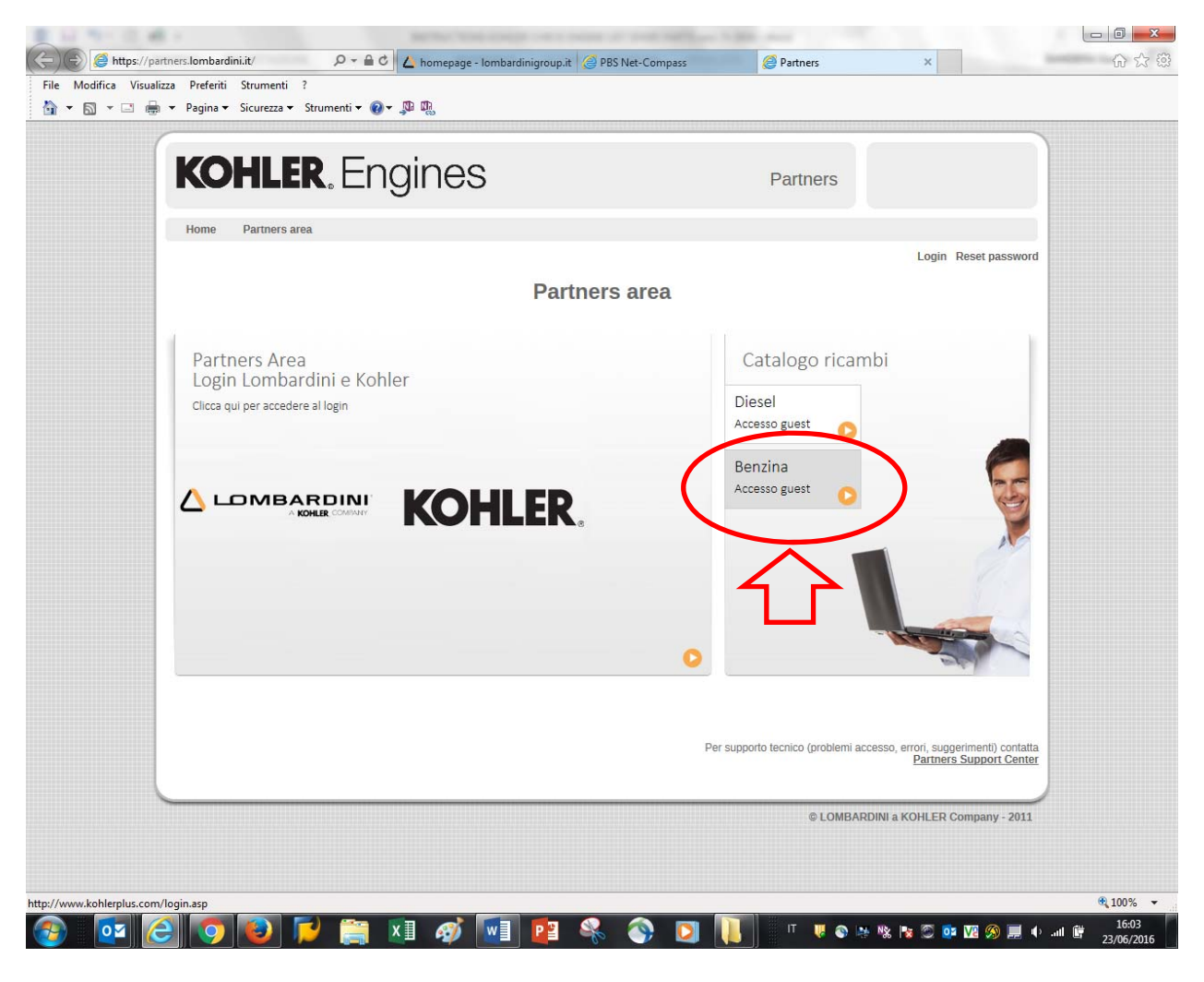

Pict.#4

EMEA\_Italy Plant YR 2016

To enter in the KOHLER PARTS LOOKUP web-site follow instruction as reported on picture #5

- 1: flag on "accept" \_ Username: lombusa (default)
- 2: cick on "enter as Guest"

| KOHLER. Relentless Power.<br>Legendary Performance.                                       |                                                                                                    |                                                                                                    |                                                                                                    |  |  |  |  |  |
|-------------------------------------------------------------------------------------------|----------------------------------------------------------------------------------------------------|----------------------------------------------------------------------------------------------------|----------------------------------------------------------------------------------------------------|--|--|--|--|--|
| Engines Kohler Differer                                                                   | nce Manuals & Maintenance                                                                                                    | Parts & Accessories                                                                                                    | Dealers & Technicians                                                                                                    |  |  |  |  |  |
| Parts Lookup                                                                              |                                                                                                    |                                                                                                    |                                                                                                    |  |  |  |  |  |
| Service & Dealer Locator<br>Parts Lookup<br>Accessories<br>Kohler Oil<br>Logo Merchandise | The Kohler Plus lookup tool helps y<br>DOES NOT allow you to order the p<br>product, please contact your neares.<br>Kohler owns all copyrights in the KO<br>rights and registrations in the KO<br>downloading Literature, you accept<br>Literature solely in connection with<br>parts. You may not remove any co<br>Literature, nor may you affix any o<br>YOUR COMPANY NAME AND/OF<br>WITH THE VEMIS OF THIS LICED<br>I accept<br>Login Password has been re<br>User Name<br>Iombusa<br>Password<br>Remember me on this comp | To u identify the service parts y<br>parts online. If you need to pur<br>st Kohler Service Dealer.<br>OHLER literature made availa<br>HLER trademarks incorporate<br>a limited, non-exclusive licen-<br>in the sale of products that in<br>ontent, including any trademark<br>ther text, trademarks or logos<br>R LOGO, PROVIDED THAT S<br>NSE WHICH can be viewed how<br>reset to kohler (all lower cas<br>> Enter as Gue<br>> Enter as Gue<br>> Need Help? I<br>For login support<br>outer.<br>For product tec<br>http://www.kohl | ou need to repair Kohler Engines. It<br>to hase parts for your Kohler Engines<br>able on this site worldwide and all<br>d in the literature worldwide. By<br>se to use, copy and distribute the<br>corporate KOHLER® engines or<br>ks or copyright notices, from the<br>to the Literature, OTHER THAN<br>UCH USE IS IN ACCORDANCE<br>ere: License<br>e)<br>st back of the Parts Lookup FAQ<br>oft, email engineparts@kohler.com<br>hnical support and warranty, go to<br>terengines.com/contact/contact.htm |  |  |  |  |  |

Pict.#5

EMEA \_ Italy Plant YR 2016

Now, Click on the square of engine family your interest as reported on picture #6

#### Example: XT series

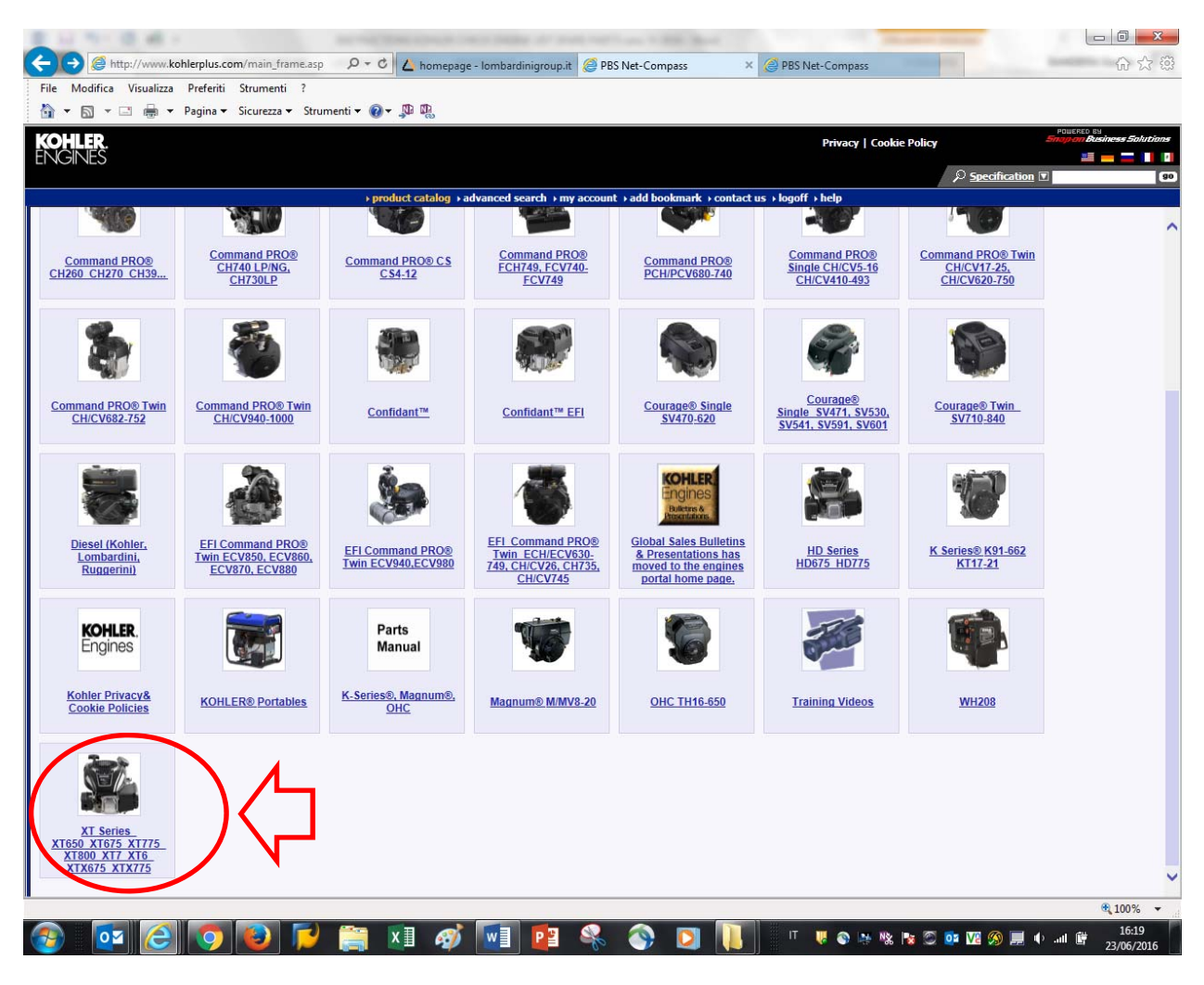

Pict.#6

EMEA\_Italy Plant YR 2016

Then choose your group engines, ex: XT-7  $\_$  173 as showed in picture #7

| File Modifica Visualizza Preferiti Strumenti ?                                                                                                    |                                                                                                    |                                                                                                    |                                                                                                    |                     |                                                                              |
|----------------------------------------------------------------------------------------------------|----------------------------------------------------------------------------------------------------|----------------------------------------------------------------------------------------------------|----------------------------------------------------------------------------------------------------|---------------------|------------------------------------------------------------------------------|
| 🟠 🔻 🗟 👻 🖃 🖶 👻 Pagina 👻 Sicurezza 👻 Strument                                                                                                    | ti 🕶 🔞 🕶 💭 🖏                                                                                                    |                                                                                                    |                                                                                                    |                     |                                                                              |
| <b>KOHLER</b> .                                                                                                    |                                                                                                    | Privacy   Cookie Po                                                                                                    | licy                                                                                                    | Powerec<br>Snap-oni | susiness.                                                                    |
| ENGINES                                                                                                    |                                                                                                    |                                                                                                    | Ω Specif                                                                                                    | ication 🔽           |                                                                              |
|                                                                                                    | ▶ product catalog → ad                                                                                                    | vanced search → my account → add bookmark → contact us → logoff → help                                                                                                    | - specifi                                                                                                    |                     |                                                                              |
| XT Series_XT650_XT675_XT775_XT800_XT7_XT6                                                                                                    | _XTX675_XTX775                                                                                                    |                                                                                                    |                                                                                                    |                     |                                                                              |
| T Series XT650 XT675 XT775 XT8                                                                                                    | 00 XT7 XT6 XTX675 XT                                                                                                    | 2775                                                                                                    |                                                                                                    |                     |                                                                              |
| Single Cylinder, Air Cooled, Four Cycli                                                                                                    | le, Gasoline, OHV                                                                                                    |                                                                                                    |                                                                                                    |                     |                                                                              |
| <u>     Models   </u>                                                                                                    |                                                                                                    |                                                                                                    |                                                                                                    | Search              |                                                                              |
| Name                                                                                                    | Description                                                                                                    |                                                                                                    |                                                                                                    |                     |                                                                              |
| XT-6 (XT149)                                                                                                    |                                                                                                    |                                                                                                    |                                                                                                    |                     |                                                                              |
| VT0.5 (0550)                                                                                                    | 6.5 (8.8) ft lbs Gross                                                                                                    | Torque                                                                                                    |                                                                                                    |                     |                                                                              |
| X10.75 (X1075)<br>XT-7 (XT172)                                                                                                    | 0.75 (9.2) It IDS GIOS                                                                                                    | s forque                                                                                                    |                                                                                                    |                     |                                                                              |
|                                                                                                    | 7.75 (10.5) # lbs Ores                                                                                                    |                                                                                                    |                                                                                                    |                     |                                                                              |
| XT7 75 (XT775)                                                                                                    |                                                                                                    |                                                                                                    |                                                                                                    |                     |                                                                              |
| XT7.75 (XT775)<br>XT8 (XT800)                                                                                                    | 8.0 ft lbs Gross Torg                                                                                                    | ne                                                                                                    |                                                                                                    |                     |                                                                              |
| XT7.75 (XT775)<br>XT8 (XT800)<br>XTX675                                                                                                    | 8.0 ft lbs Gross Torq                                                                                                    | ue                                                                                                    |                                                                                                    |                     |                                                                              |
| XT7.75 (XT775)<br>XT8 (XT800)<br>XTX675<br>XTX775                                                                                                    | 8.0 ft lbs Gross Torq                                                                                                    | ue                                                                                                    |                                                                                                    |                     |                                                                              |
| XT7 75 (XT725<br>XT8 XT800)<br>XTX675<br>XTX775<br>Total records: 8                                                                                                    | 8.0 ft lbs Gross Torq                                                                                                    | ns torque<br>Ue                                                                                                    |                                                                                                    |                     |                                                                              |
| XT7 75 (XT725<br>XT8 XT800)<br>XT875<br>XT875<br>XTX75<br>XTX775<br>Total records: 8                                                                                                    | 8.0 ft lbs Gross Torq                                                                                                    | ue                                                                                                    |                                                                                                    |                     |                                                                              |
| XT7 75 (XT775)<br>XT8 XT800)<br>XT875<br>XT875<br>TX775<br>Total records: 8<br>% Owner's Manuals                                                                                                    | 8.0 ft lbs Gross Torq                                                                                                    | s torque<br>ue                                                                                                    |                                                                                                    | Search              |                                                                              |
| XT7 75 (XT775)<br>XT8 (XT800)<br>XTX675<br>XTX775<br>Total records: 8<br>© <u>Owner's Manuals</u><br>Name                                                                                                    | 8.0 ft lbs Gross Torq                                                                                                    | Description                                                                                                    | File Type                                                                                                    | Search Size         |                                                                              |
| XT2 75 (XT275<br>XT3 XT800)<br>XT475<br>XTX75<br>Total records: 8<br>© <u>Owner's Manuals</u><br>Name<br>OM 14 590 25 XT Series XT650 XT675 XT775 DATE 11/15                                                                                                    | 8.0 ft lbs Gross Torq                                                                                                    | Description RevEASTERN EUROPE_EN_BG_CS_DA_EL_ET_FI_HR_HU_LT_LV_MK_NL_NO                                                                                                    | File Type                                                                                                    | Search Size         | 23                                                                           |
| XT7 75 (XT775<br>XT8 XT800)<br>XT875<br>XTX675<br>XTX775<br>Total records: 8<br>3 <u>Owner's Manuals</u><br><u>Name</u><br>OM 14 590 25 XT Series XT650 XT675 XT775 DATE 11/15<br>OM 14 590 24 XT Series XT650 XT675 XT775 DATE 11/15                                                                                                    | 8.0 ft lbs Gross Torq                                                                                                    | Description<br>RevEASTERN EUROPE_EN_BG_CS_DA_EL_ET_FI_HR_HU_LT_LV_MK_NL_NO<br>RevREST OF WORLD_EN_ZH (REPLACED 14 590 16)                                                                                                    | File Type<br>pdf<br>pdf                                                                                                    | Search Size         | 23<br>2                                                                      |
| XTZ 75 (XTZ72)<br>XT8 (XT800)<br>XT8/T5<br>XTX675<br>XTX775<br>Total records: 8<br>© Owner's Manuals<br>Name<br>OM 14 590 25 XT Series XT650 XT675 XT775 DATE 11/15<br>OM 14 590 24 XT Series XT650 XT675 XT775 DATE 11/15<br>OM 14 590 23 XT Series XT650 XT675 XT775 DATE 11/15                                                                                                    | 8.0 ft lbs Gross Torq                                                                                                    | Description<br>RevEASTERN EUROPE_EN_BG_CS_DA_EL_ET_FLHR_HU_LT_LV_MK_NL_NO<br>RevRESTOF WORLD_EN_ZH (REPLACED 14 590 16)<br>RevWESTERN EUROPE_EN_DE_ES_FR_IT_PT (REPLACED 14 590 15)                                                                                                    | File Type<br>pdf<br>pdf<br>pdf                                                                                                    | Search Size         | 23<br>2<br>6                                                                 |
| XT7 75 (XT75)           XT8 XT800)           XT875           XT8775           Total records: 8 <b>Owner's Manuals</b> Name           OM: 14 590 25 XT Series XT650 XT675 XT775 DATE 11/15           OM: 14 590 24 XT Series XT650 XT675 XT775 DATE 11/15           OM: 14 590 24 XT Series XT650 XT675 XT775 DATE 11/15           OM: 14 590 22 XT Series XT650 XT675 XT775 DATE 11/15           OM: 14 590 22 XT Series XT650 XT675 XT775 DATE 11/15                                                                                                    | 8.0 ft lbs Gross Torq                                                                                                    | Description<br>RevEASTERN EUROPE_EN_BG_CS_DA_EL_ET_FI_HR_HU_LT_LV_MK_NL_NO<br>RevREST OF WORLD_EN_ZH (REPLACED 14 590 16)<br>RevWESTERN EUROPE_EN_DE_ES_FR_1T_PT (REPLACED 14 590 15)<br>RevAMERICAS_EN_ESS_FRC (REPLACED 14 590 14)                                                                                                    | File Type<br>pdf<br>pdf<br>pdf<br>pdf                                                                                                 | Search Size         | 23<br>2<br>6<br>3                                                            |
| XT7 75 (XT725<br>XT8 XT800)<br>XT875<br>XTX675<br>XTX775<br>Total records: 8<br>© <b>Owner's Manuals</b><br>Name<br>OM 14 590 25 XT Series XT650 XT675 XT775 DATE 11/15<br>OM 14 590 24 XT Series XT650 XT675 XT775 DATE 11/15<br>OM 14 590 23 XT Series XT650 XT675 XT775 DATE 11/15<br>Total records: 4                                                                                                    | 8.0 ft lbs Gross Torq                                                                                                    | Description<br>RevEASTERN EUROPE_EN_BG_CS_DA_EL_ET_FI_HR_HU_LT_LV_MK_NL_NO<br>RevREST OF WORLD_EN_ZH (REPLACED 14 590 16)<br>RevWESTERN EUROPE_EN_DE_ES_FR_IT_PT (REPLACED 14 590 15)<br>RevAMERICAS_EN_ESS_FRC (REPLACED 14 590 14)                                                                                                    | File Type<br>pdf<br>pdf<br>pdf<br>pdf                                                                                                 | Search Size         | 23<br>2<br>6<br>3                                                            |
| XT7.75 (XT775<br>XT8 XT800)<br>XT875<br>XTX675<br>XTX775<br>Total records: 8<br>© Owner's Manuals<br>Name<br>OM 14 590 25 XT Series XT650 XT675 XT775 DATE 11/15<br>OM 14 590 24 XT Series XT650 XT675 XT775 DATE 11/15<br>OM 14 590 23 XT Series XT650 XT675 XT775 DATE 11/15<br>Total records: 4<br>© Service Bulletins                                                                                                    | 8.0 ft lbs Gross Torq                                                                                                    | Description<br>RevEASTERN EUROPE_EN_BG_CS_DA_EL_ET_FI_HR_HU_LT_LV_MK_NL_NO<br>RevEASTERN EUROPE_EN_DE_ES_FR_IT_PT (REPLACED 14 590 16)<br>RevWESTERN EUROPE_EN_DE_ES_FR_IT_PT (REPLACED 14 590 15)<br>RevAMERICAS_EN_ESS_FRC (REPLACED 14 590 14)                                                                                                    | File Type<br>pdf<br>pdf<br>pdf<br>pdf                                                                                                 | Search Size         | 23<br>2<br>6<br>3                                                            |
| XT 2 5 (XT22-     XT3 (XT300)     XT8(75     XT8(75     XT8(75     XT8(75     XT8(75     XT8(75     XT8(75     XT8(75     XT8(75     XT8(75     XT75     XT8(75     XT75     XT8(75     XT75     XT8(75     XT75     XT75     XT8(75     XT75     XT75     XT8(75     XT75     XT75     XT8(75     XT75     XT8(75     XT8(75     XT8(75     XT75     XT8(75     XT8(7 | 8.0 ft lbs Gross Torq                                                                                                    | Description<br>RevEASTERN EUROPE_EN_BG_CS_DA_EL_ET_FLHR_HU_LT_LV_MK_NL_NO<br>RevEASTERN EUROPE_EN_DE_ES_FR_IT_PT (REPLACED 14 590 16)<br>RevWESTERN EUROPE_EN_DE_ES_FR_IT_PT (REPLACED 14 590 15)<br>RevAMERICAS_EN_ESS_FRC (REPLACED 14 590 14)                                                                                                    | File Type<br>pdf<br>pdf<br>pdf<br>pdf                                                                                                 | Search Size         | 23<br>2<br>6<br>3                                                            |
| XT7 75 (XT775)           XT8 XT800)           XT8/X750)           XT8/X75           XT8/X75           Total records: 8           © Owner's Manuals           Name           OM 14 590 25 XT Series XT650 XT675 XT775 DATE 11/15           OM 14 590 24 XT Series XT650 XT675 XT775 DATE 11/15           OM 14 590 23 XT Series XT650 XT675 XT775 DATE 11/15           OM 14 590 22 XT Series XT650 XT675 XT775 DATE 11/15           OM 14 590 22 XT Series XT650 XT675 XT775 DATE 11/15           Total records: 4           © Service Bulletins           Name           SP-298 MODELS XT-SERIES, CH270 Sticking inlet Needles                                                                                                    | 8.0 ft lbs Gross Torq                                                                                                    | Description Rev, EASTERN EUROPE_EN_BG_CS_DA_EL_ET_FL_HR_HU_LT_LV_MK_NL_NO Rev, REST OF WORLD_EN_ZH (REPLACED 14 590 15) Rev, WESTERN EUROPE_EN_DE_ES_FR_TI_TPT (REPLACED 14 590 15) Rev, AMERICAS_EN_ESS_FRC (REPLACED 14 590 14) Description REVISED 8/12                                                                                                    | File Type<br>pdf<br>pdf<br>pdf<br>pdf<br>File Type<br>pdf                                                                             | Search Size         | 23<br>2<br>6<br>3                                                            |
| XT7 75 (XT725           XT8 XT800)           XT875           XT875           XT875           XT775           Total records: 8           © Owner's Manuals           Name           OM 14 590 25 XT Series XT650 XT675 XT775 DATE 11/15           OM 14 590 23 XT Series XT650 XT675 XT775 DATE 11/15           OM 14 590 23 XT Series XT650 XT675 XT775 DATE 11/15           OM 14 590 23 XT Series XT650 XT675 XT775 DATE 11/15           Total records: 4 <b>Scrvice Bulletins</b> Name           SB-297 MODELS XT-SERIES_CH270 Sticking Inlet Needles           SB-297 MODELS XT-SERIES Auto Choke System Troubleshool                                                                                                    | REVISED 9/12<br>ng Guide REVISED 2/10                                                                                                    | Description           RevEASTERN EUROPE_EN_BG_CS_DA_EL_ET_FI_HR_HU_LT_LV_MK_NL_NO           RevEKST OF WORLD_EN_ZH (REPLACED 14 590 16)           RevWESTERN EUROPE_EN_DE_ES_FR_IT_PT (REPLACED 14 590 15)           RevAMERICAS_EN_ESS_FRC (REPLACED 14 590 14)           Description           REVISED 8/12           REVISED 8/12                                                                                                    | File Type<br>pdf<br>pdf<br>pdf<br>pdf<br>File Type<br>pdf                                                                             | Search Size         | 23<br>2.<br>6.<br>3.<br>150                                                  |
| XT7 25 (XT22-)           XT8 25 (XT22-)           XT8 75 (XT800)           XT875           XTX675           XTX75           Total records: 8           © Owner's Manuals           Name           OM 14 590 25 XT Series XT650 XT675 XT775 DATE 11/15           OM 14 590 25 XT Series XT650 XT675 XT775 DATE 11/15           OM 14 590 22 XT Series XT650 XT675 XT775 DATE 11/15           OM 14 590 22 XT Series XT650 XT675 XT775 DATE 11/15           OM 14 590 22 XT Series XT650 XT675 XT775 DATE 11/15           OTal records: 4           & Service Bulletins           Name           SB-297 MODEL XT-Series Auto Choke System Troubleshoult           Total records: 2                                                                                                    | REVISED 8/12<br>ng Guide REVISED 2/10                                                                                                    | Description           RevEASTERN EUROPE_EN_BG_CS_DA_EL_ET_FLHR_HU_LT_LV_MK_NL_NO           RevEASTERN EUROPE_EN_DE_ES_FR_IT_PT (REPLACED 14 590 16)           RevWESTERN EUROPE_EN_DE_ES_FR_IT_PT (REPLACED 14 590 15)           RevAMERICAS_EN_ESS_FRC (REPLACED 14 590 14)           Description           REVISED 8/12           REVISED 2/10                                                                                                    | File Type<br>pdf<br>pdf<br>pdf<br>pdf<br>File Type<br>pdf<br>pdf<br>pdf                                                               | Search Size         | 23<br>2<br>6<br>3<br>150<br>1                                                |
| XT2 75 (XT272-     XT3 (XT3800)     XT3675     XT3675     XT3675     XT3775     Total records: 8     © Owner's Manuals     Mame     OM 14 590 25 XT Series XT650 XT675 XT775 DATE 11/15     OM 14 590 25 XT Series XT650 XT675 XT775 DATE 11/15     OM 14 590 23 XT Series XT650 XT675 XT775 DATE 11/15     OM 14 590 23 XT Series XT650 XT675 XT775 DATE 11/15     OM 14 590 23 XT Series XT650 XT675 XT775 DATE 11/15     Total records: 4     © Service Bulletins     Name     SB-298 MODELS XT-SERIES, CH270 Sticking Inlet Needles     SB-298 MODELS XT-SERIES, CH270 Sticking Inlet Needles     SB-298 MODELS XT-SERIES     SB-298 MODELS XT-SERIES     SB-298 MODELS XT-SERIES     SB-298 MODELS XT-SERIES     SB-298 MODELS XT-SERIES     SB-298 MODELS     SB-298 MODELS     SB-298 M | REVISED 8/12<br>ng Guide REVISED 2/10                                                                                                    | Description           RevEASTERN EUROPE_EN_BG_CS_DA_EL_ET_FLHR_HU_LT_LV_MK_NL_NO           RevEASTERN EUROPE_EN_DE_ES_FR_IT_PT (REPLACED 14 590 16)           RevWESTERN EUROPE_EN_DE_ES_FR_IT_PT (REPLACED 14 590 15)           RevWESTERN EUROPE_EN_DE_ES_FR_IT_PT (REPLACED 14 590 15)           RevWESTERN EUROPE_EN_DE_ES_FR_IT_PT (REPLACED 14 590 15)           RevWESTERN EUROPE_EN_DE_ES_FR_IT_PT (REPLACED 14 590 14)           Description           REVISED 2/10                                                                                                    | File Type<br>pdf<br>pdf<br>pdf<br>pdf<br>pdf<br>File Type<br>pdf<br>pdf                                                               | Search Size         | 23<br>2<br>6<br>3<br>1<br>50<br>1<br>50<br>1<br>50                           |
| XT2 75 (XT272)     XT3 (XT300)     XT300     XT300 | REVISED 8/12                                                                                                    | Description RevEASTERN EUROPE_EN_BG_CS_DA_EL_ET_FLHR_HU_LT_LV_MK_NL_NO RevREST OF WORLD_EN_ZH (REPLACED 14 590 16) RevWESTERN EUROPE_EN_DE_ES_RLIT_PT (REPLACED 14 590 15) RevAMERICAS_EN_ESS_FRC (REPLACED 14 590 14)  Description RevISED 2/10  Description                                                                                                    | File Type<br>pdf<br>pdf<br>pdf<br>pdf<br>pdf<br>pdf<br>pdf<br>pdf<br>pdf                                                              | Search Size         | 23<br>2<br>6<br>3<br>150<br>1                                                |
| XT7 75 (XT775           XT8 XT800)           XT8/X800)           XT8/X75           XTX/X75           Total records: 8           © Owner's Manuals           Name           QM: 14:590.25 XT Series: XT650 XT675 XT775 DATE 11/15           QM: 14:590.24 XT Series: XT650 XT675 XT775 DATE 11/15           QM: 14:590.22 XT Series: XT650 XT675 XT775 DATE 11/15           Total records: 4           © Service Bulletins           Name           SB-298 MODELS XT-SERIES, CH270. Sticking Inlet Needles           SB-277 MODELX T-Series Auto Choke System Troubleshooth           Total records: 2           % Service Manuals           Name           SUB-201 YL-Series Auto Choke System Troubleshooth           Total records: 2           % Service Manuals                                                                                                    | REVISED 8/12<br>REVISED 8/12<br>REVISED 8/12<br>T.7 XTP.7 XT775 VT°                                                                                                    | Description           RevEASTERN EUROPE_EN_BG_CS_DA_EL_ET_FI_HR_HU_LT_LV_MK_NL_NO           RevERST OF WORLD_EN_ZH (REPLACED 14 590 16)           RevWESTERN EUROPE_EN_DE_ES_FR_IT_PT (REPLACED 14 590 15)           RevMMERICAS_EN_ESS_FRC (REPLACED 14 590 14)           Description           REVISED 8/12           REVISED 2/10                                                                                                    | File Type<br>pdf<br>pdf<br>pdf<br>File Type<br>pdf<br>File Type<br>pdf<br>File Type<br>pdf                                            | Search Size         | 23<br>2<br>6<br>3<br>150<br>1<br>5                                           |
| XT7 75 (XT725           XT8 (XT800)           XT8(75           XT8(75           Total records: 8           © Owner's Manuals           Name           OM 14 590 25 XT Series XT650 XT675 XT775 DATE 11/15           OM 14 590 24 XT Series XT650 XT675 XT775 DATE 11/15           OM 14 590 22 XT Series XT650 XT675 XT775 DATE 11/15           OM 14 590 22 XT Series XT650 XT675 XT775 DATE 11/15           OM 14 590 22 XT Series XT650 XT675 XT775 DATE 11/15           OTal records: 4           & Service Bulletins           Name           SB-298 MODELS XT-SERIES, CH270 Sticking Inlet Needles           SB-298 MODELS XT-SERIES, CH270 Sticking Inlet Needles           SB-298 MODELS XT-SERIES, CH270 Sticking Inlet Needles           SB-298 MODELS XT-SERIES, CH270 Sticking Inlet Needles           SB-298 MODELS XT-SERIES, CH270 Sticking Inlet Needles           SB-298 MODELS XT-SERIES, CH270 Sticking Inlet Needles           SB-298 MODELS XT-SERIES, CH270 Sticking Inlet Needles           SB-298 MODELS XT-SERIES, CH270 Sticking Inlet Needles           SB-298 MODELS XT-SERIES, CH270 Sticking Inlet Needles           SB-298 MODELS XT-SERIES, CH270 Sticking Inlet Needles           SB-298 MODELS NEED NT-SERIES, NT650 NT6.75, XT675, XT675, XT675, XT675, XT675, XT675, XT675, XT675, XT675, XT675, XT675, XT675, XT675, XT675, XT675, XT675, XT675, XT675, XT675, XT675, XT675, XT675, XT67                                                                                                    | REVISED 8/12     REVISED 8/12     REVISED 8/12                                                                                                    | Description           RevEASTERN EUROPE_EN_BG_CS_DA_EL_ET_FLHR_HU_LT_LV_MK_NL_NO           RevEASTERN EUROPE_EN_DE_ES_FR_IT_PT (REPLACED 14 590 16)           RevWESTERN EUROPE_EN_DE_ES_FR_IT_PT (REPLACED 14 590 15)           RevAMERICAS_EN_ESS_FRC (REPLACED 14 590 14)           Description           REVISED 8/12           REVISED 8/12           REVISED 2/10                                                                                                    | File Type<br>pdf<br>pdf<br>pdf<br>pdf<br>pdf<br>File Type<br>pdf<br>pdf<br>File Type<br>pdf<br>pdf                                    | Search Size         | 23.<br>2<br>6.<br>3.<br>150<br>1.                                            |
| XT2 75 (XT272)     XT3 (XT300)     XT300     XT300 | REVISED 8/12<br>ng Guide REVISED 2/10                                                                                                    | Description           RevEASTERN EUROPE_EN_BG_CS_DA_EL_ET_FLHR_HU_LT_LV_MK_NL_NO           RevREST OF WORLD_EN_ZH (REPLACED 14 590 16)           RevWESTERN EUROPE_EN_DE_ES_FR_IT_PT (REPLACED 14 590 15)           RevAMERICAS_EN_ESS_FRC (REPLACED 14 590 14)           Description           REVISED 2/10           Description          Rev. G_ENGLISH          Rev. G_ENGLISH          Rev. G_CHINESE                                                                                                    | File Type<br>pdf<br>pdf<br>pdf<br>pdf<br>File Type<br>pdf<br>File Type<br>pdf<br>pdf<br>pdf<br>pdf                                    | Search Size         | 23<br>2<br>6<br>3<br>150<br>1.<br>5<br>5<br>5<br>5                           |
| XT7 75 (XT275)           XT8 XT800)           XT8/X800)           XT8/X75           XT3/X75           Total records: 8           © Owner's Manuals           Name           OM: 14 590 25 XT Series XT650 XT675 XT775 DATE 11/15           OM: 14 590 24 XT Series XT650 XT675 XT775 DATE 11/15           OM: 14 590 22 XT Series XT650 XT675 XT775 DATE 11/15           OM: 14 590 22 XT Series XT650 XT675 XT775 DATE 11/15           Total records: 4           © Service Bulletins           Name           SB-298 MODELS XT-SERIES. CH270 Sticking Inlet Needles           SB-298 MODELS XT-SERIES. CH270 Sticking Inlet Needles           SB-297 MODEL XT-Series Auto Choice System Troubleshooth           Total records: 2           © Service Manuals           Name           SUB 14 6800 01 XT-6. XTR-6. XT6.5. XT650, XT6.75. XT675. XT           Sar SM 14 680 05 XT-6. XTR-6. XT6.5. XT650, XT6.75. XT67           and SM 14 690 09 XT-6. XTR-6. XT6.5. XT650, XT6.75. XT67           and SM 14 690 09 XT-6. XTR-6. XT6.5. XT650, XT6.75. XT67                                                                                                    | REVISED 8/12<br>REVISED 8/12<br>RE | Description           RevEASTERN EUROPE_EN_BG_CS_DA_EL_ET_FI_HR_HU_LT_LV_MK_NL_NO           RevEASTERN EUROPE_EN_DE_ES_FR_IT_PT (REPLACED 14 590 16)           RevWESTERN EUROPE_EN_DE_ES_FR_IT_PT (REPLACED 14 590 15)           RevAMERICAS_EN_ESS_FRC (REPLACED 14 590 14)           Description           REVISED 8/12           REVISED 2/10           Description           Rev. G_ENGLISH                                                                                                    | File Type<br>pdf<br>pdf<br>pdf<br>pdf<br>File Type<br>pdf<br>File Type<br>pdf<br>pdf<br>pdf<br>pdf<br>pdf<br>pdf                      | Search Size         | 23<br>2<br>6<br>3<br>1<br>50<br>1<br>5<br>5<br>5<br>5<br>5                   |
| XT2 75 (XT272)     XT3 (XT3800)     XT3675     XT3675     XT3675     XT3775     Total records: 8     \$     Owner's Manuals     Mane     OM 14 590 25 XT Series XT650 XT675 XT775 DATE 11/15     OM 14 590 25 XT Series XT650 XT675 XT775 DATE 11/15     OM 14 590 23 XT Series XT650 XT675 XT775 DATE 11/15     OM 14 590 23 XT Series XT650 XT675 XT775 DATE 11/15     OM 14 590 23 XT Series XT650 XT675 XT775 DATE 11/15     OM 14 590 23 XT Series XT650 XT675 XT775 DATE 11/15     OM 14 590 23 XT Series XT650 XT675 XT775 DATE 11/15     Total records: 4     \$     Service Bulletins     Name     SB-298 MODEL XT-Series Auto Choire System Troubleshootin     Total records: 2     \$     Service Manuals     Mane     SM 14 690 01 XT-6 XTR-6 XT6 5 XT650 XT6 75 XT675     at 14 690 01 XT-6 XTR-6 XT6 5 XT650 XT6 75 XT67     at 14 690 00 XT-6 XTR-6 XT6 5 XT650 XT6 75 XT6 7     at 14 690 00 XT-6 XTR-6 XT6 5 XT650 XT6 75 XT6 7     at 14 690 00 XT-6 XTR-6 XT6 5 XT650 XT6 75 XT6 7     at 14 690 00 XT-6 XTR-6 XT6 5 XT650 XT6 75 XT6 7     at 14 690 00 XT-6 XTR-6 XT6 5 XT650 XT6 75 XT6 7     at 14 690 00 XT-6 XTR-6 XT6 5 XT650 XT6 75 XT6 7     at 14 690 00 XT-6 XTR-6 XT6 5 XT650 XT6 75 XT6 7     at 14 690 00 XT-6 XTR-6 XT6 5 XT650 XT6 75 XT6 7     at 14 690 00 XT-6 XTR-6 XT6 5 XT6 70 XT6 75 XT6 7     at 14 690 00 XT-6 XTR-6 XT6 5 XT6 50 XT6 75 XT6 7     at 14 690 00 XT-6 XTR-6 XT6 5 XT6 50 XT6 75 XT6 7     at 14 690 00 XT-6 XTR-6 XT6 5 XT6 50 XT6 75 XT6 7     at 14 690 00 XT-6 XTR-6 XT6 5 XT6 50 XT6 75 XT6 7     at 14 690 00 XT-6 XTR-6 XT6 5 XT6 50 XT6 75 XT6 7     at 14 690 00 XT-6 XTR-6 XT6 5 XT6 50 XT6 75 XT6 7     at 14 690 00 XT-6 XTR-6 XT6 5 XT6 50 XT6 75 XT6 7     at 14 690 00 XT-6 XTR-6 XT6 5 XT6 50 XT6 75 XT6 7     at 14 690 00 XT-6 XTR-6 XT6 5 XT6 50 XT6 75     at 5                                                                                                    | 1.7 (10.5) It lus Gro     8.0 ft lbs Gross Torq     8.0 ft lbs Gross Torq     8.0 ft lbs Gross Torq     7.1 ft lbs Gross Torq     7.1 ft lbs Gr                                                                                                    | Description           RevEASTERN EUROPE_EN_BG_CS_DA_EL_ET_FLHR_HU_LT_LV_MK_NL_NO           RevEASTERN EUROPE_EN_DE_CS_DA_EL_ET_FLHR_HU_LT_LV_MK_NL_NO           RevRESTO F WORLD_EN_ZH (REPLACED 14 590 16)           RevWESTERN EUROPE_EN_DE_ES_FR_IT_PT (REPLACED 14 590 15)           RevAMERICAS_EN_ESS_FRC (REPLACED 14 590 14)           Description           REVISED 8/12           REVISED 8/12           REVISED 2/10           Description           RevG_ENGLISH                                                                                                    | File Type<br>pdf<br>pdf<br>pdf<br>pdf<br>pdf<br>File Type<br>pdf<br>File Type<br>pdf<br>pdf<br>pdf<br>pdf<br>pdf<br>pdf<br>pdf<br>pdf | Search Size         | 23<br>2<br>3<br>3<br>150<br>1.<br>5<br>5<br>,<br>5<br>5<br>5<br>5            |
| XT2 75 (XT272)     XT3 (XT300)     XT3(XT300)     XT3(XT50)     XT3(XT50)     XT3(XT5     XT300)     XT3(XT5     XT300)     XT3(XT5     XT300)     XT30     XT30     XT3 | REVISED 8/12<br>ng Guide REVISED 2/10<br>T-7. XTR-7. XT775, XT8<br>75, XT-7. XTR-7. XT775, XT8<br>75, XT-7. XTR-7. XT775, XT<br>75, XT-7. XTR-7. XT775, XT<br>75, XT-7. XT                                                                     | Description           RevEASTERN EUROPE_EN_BG_CS_DA_EL_ET_FI_HR_HU_LT_LV_MK_NL_NO           RevEASTOF WORLD_EN_ZH (REPLACED 14 590 16)           RevWESTERN EUROPE_EN_DE_ES_FR_IT_PT (REPLACED 14 590 15)           RevWESTERN EUROPE_EN_DE_ES_FR_(T_PT) (REPLACED 14 590 15)           RevAMERICAS_EN_ESS_FRC (REPLACED 14 590 14)           Description           REVISED 8/12           REVISED 8/12           REVISED 8/12           REVUSED 8/12           REVUSED 8/12           REVUSED 8/12           REVUSED 8/12           REVUSED 8/12           REVUSED 8/12           REVUSED 8/12           REVOLUSH           Rev. CTALIAN           Rev. CTALIAN           Rev. CTANDHON | File Type<br>pdf<br>pdf<br>pdf<br>pdf<br>pdf<br>pdf<br>pdf<br>pdf<br>pdf<br>pdf                                                       | Search Size         | 23<br>2<br>6<br>3<br>3<br>1500<br>1.<br>5<br>5<br>5<br>5<br>5<br>5<br>5<br>5 |

Pict.#7

EMEA\_Italy Plant YR 2016

Now find your spec. engine, ex: XT173-3024 and click on code to show all groups of spare parts. See fig.8

| ▶ product cat                                |                                                                                                    |                                                                                                    | Specifica                          | ation 💌                            |                                                                                                    |
|----------------------------------------------|----------------------------------------------------------------------------------------------------|----------------------------------------------------------------------------------------------------|------------------------------------|------------------------------------|----------------------------------------------------------------------------------------------------|
| ► product cat                                |                                                                                                    |                                                                                                    |                                    | 11. 12                             |                                                                                                    |
|                                              | alog → advanced search → my acco                                                                                                    | int →add bookmark → contact us → logoff → help                                                                                                    |                                    |                                    |                                                                                                    |
|                                              |                                                                                                    |                                                                                                    |                                    |                                    |                                                                                                    |
| r-7 (XT173)<br>.0 ft lbs Gross Torque        |                                                                                                    |                                                                                                    |                                    |                                    |                                                                                                    |
|                                              |                                                                                                    |                                                                                                    |                                    | Search                             |                                                                                                    |
| OEM                                          |                                                                                                    | Description                                                                                                    |                                    |                                    |                                                                                                    |
| ALLPOW                                       | ER INDUSTRIES                                                                                                    | Walk Behind Mower Idle Speed 1800 RPM/                                                                                                    | High Speed 3400                    | RPM                                |                                                                                                    |
| VIKING                                       |                                                                                                    | Walk Behind Mower Idle Speed 1800 RPM/                                                                                                    | High Speed 3000                    | RPM                                |                                                                                                    |
| HUSQVA                                       | RNA                                                                                                    | High Speed 3100 RPM                                                                                                    |                                    |                                    |                                                                                                    |
| MTD                                          |                                                                                                    | High Speed 3100 RPM                                                                                                    |                                    |                                    |                                                                                                    |
| TORO                                         |                                                                                                    | High Speed 3000 RPM                                                                                                    |                                    |                                    |                                                                                                    |
| HUSQVA                                       | RNA                                                                                                    | Walk Behind Mower High Speed 3100 RPM                                                                                                    |                                    |                                    |                                                                                                    |
| OWT IND                                      | USTRIES INC.                                                                                                    | Walk Behind Mower High Speed 3950 RPM                                                                                                    |                                    |                                    |                                                                                                    |
| VIKING                                       | OVOTENO.                                                                                                    | Idle Speed 1800 RPM/High Speed 2800 RF                                                                                                    | M .                                |                                    |                                                                                                    |
| MARINA                                       | SYSTEMS                                                                                                    | Idel Speed 1800 RPM / High Speed 3000 R                                                                                                    | PM                                 |                                    |                                                                                                    |
| SPEECO                                       |                                                                                                    | Idle Speed 1800 RPM / High Speed 3000 R                                                                                                    | PM                                 |                                    |                                                                                                    |
| ARIENS                                       |                                                                                                    | USE CT172-3230 - High Speed 3200 RPM                                                                                                    |                                    |                                    |                                                                                                    |
| Husovarn                                     | a                                                                                                    | Walk Behind Mower High Speed 3100 RPM                                                                                                    | 1                                  |                                    |                                                                                                    |
| MARKET                                       | ING BASIC                                                                                                    | High Speed 3600 RPM                                                                                                    |                                    |                                    |                                                                                                    |
| BASIC                                        |                                                                                                    | High Speed 3100 RPM                                                                                                    |                                    |                                    |                                                                                                    |
| 5 <u>6 7</u> ► ₩ (Total records: 91)         |                                                                                                    |                                                                                                    |                                    |                                    |                                                                                                    |
|                                              | Description                                                                                                    |                                                                                                    | rile Tona                          | Search                             | _                                                                                                    |
| (T6 75 YT9 PE)/(SED 7/12                     | Description<br>REV/(SED 7/12, Roy (                                                                                                    |                                                                                                    | rile Type                          | Size                               |                                                                                                    |
| .10.75 AT& REVISED 1/12                      | REVISED ITIZ_REV. C                                                                                                    |                                                                                                    | pui                                |                                    |                                                                                                    |
|                                              |                                                                                                    |                                                                                                    |                                    | Search                             | _                                                                                                    |
|                                              | Description                                                                                                    |                                                                                                    | File Type                          | Size                               |                                                                                                    |
| R-6 XT6 5 XT650 XT6 75 XT675 XT-7 XTR-7 XT77 | 75, XT8_X Rev. G_ENGLISH                                                                                                    |                                                                                                    | pdf                                |                                    |                                                                                                    |
|                                              | T-7 (XT173)<br>.0 ft lbs Gross Torque<br>ALLPOW<br>ViKing<br>HUSQVA<br>MTD<br>TORO<br>HUSQVA<br>WTIND<br>VIKING<br>MARINA<br>SPEECO<br>ARIENS<br>TTI<br>Husqvarn<br>MARKET<br>BASIC<br>5§Z ► ₩ (Total records: 91) | T-7 (XT173)<br>.0 ft lbs Gross Torque<br>ALLPOWER INDUSTRIES<br>VIKINO<br>HUSQVARNA<br>MTD<br>TORO<br>HUSQVARNA<br>OVIT INDUSTRIES INC.<br>VIKING<br>MARINA SYSTEMS<br>SPEECO<br>ARIENS<br>TTI<br>Husqvarna<br>MARKETING BASIC<br>BASIC<br>S§Z ► W (Total records: 91)<br>CT6.75 XT8 REVISED 7/12<br>REVISED 7/12<br>REVISED 7/12 Rev. C | T-7 (XT173) O. ft lbs Gross Torque | T-7 (XT173) O. ft lbs Gross Torque | T-7 (XT173)  Of this Gross Torque   Search  OEM  ALLPOWER INDUSTRIES  Walk Behind Mower Idle Speed 1800 RPM/High Speed 3400 RPM  HUSQVARNA  HUSQVARNA High Speed 3100 RPM  TORO HUSQVARNA Walk Behind Mower High Speed 3000 RPM HUSQVARNA Walk Behind Mower High Speed 3000 RPM HUSQVARNA HIGH Speed 1800 RPM/High Speed 3000 RPM KING HUSQVARNA HIGH Speed 1800 RPM/High Speed 3000 RPM KING HUSQVARNA HUSQVARNA HIGH Speed 1800 RPM/High Speed 3000 RPM KING HUSQVARNA HIGH Speed 1800 RPM/HIGH Speed 3000 RPM KING HUSQVARNA HIGH Speed 1800 RPM/HIGH Speed 3000 RPM KING HUSQVARNA HIGH Speed 1800 RPM/HIGH Speed 3000 RPM KING HUSQVARNA HIGH Speed 3000 RPM KING HUSQVARNA HIGH Speed 3000 RPM KING HUSQVARNA HIGH Speed 3000 RPM KING HIGH Speed 3000 RPM KING HIGH Speed 3000 RPM HIGH Speed 3000 RPM HIGH Speed Speed RPM HIGH Speed Speed RPM HIGH Speed Speed RPM HIGH Speed Speed RPM HIGH Speed Speed RPM HIGH Speed |

Pict.#8

EMEA\_Italy Plant YR 2016

Then choose the group of your interest, ex: Crankshaft group as in pict. #9

| The Medifics Visuales Preferit Strumenti ?  Networks Structure Preferit Strumenti ?  Networks Structure Structure Structure Structure ?  Networks Structure Structure Structure Structure ?  Networks Structure Structure Structur                                                                                                    | -) (-) 🏉 http     | ://www.kohlerplu | is.com/main_frame.asp                     | - lombardinigroup.it <i>i</i> PBS N | et-Compass 🛛 🗙 遵 PBS N             | et-Compass            |                       | 6 2             |
|----------------------------------------------------------------------------------------------------|-------------------|------------------|-------------------------------------------|-------------------------------------|------------------------------------|-----------------------|-----------------------|-----------------|
| Image: Image: Image                                                                                                    | ile Modifica      | Visualizza Prefe | riti Strumenti ?                          |                                     |                                    |                       |                       |                 |
| Privacy   Cooke Parky  Privacy   Cooke Parky  Privacy   Cooke Parky  Privacy   Cooke Parky  Privacy   Cooke Parky  Privacy   Cooke Parky Privacy   Cooke ParkyPrivacy   Cooke ParkyPrivacy   Cooke ParkyPrivacy   Cooke ParkyPrivacy   Cooke ParkyPrivacy   Cooke ParkyPrivacy   Cooke ParkyPrivacy   CookeParkyPrivacy   CookeParkyPrivacy   CookeParkyPrivacy                                                                                                    | • 🖬 • 🖂           | 🛛 🖶 🔻 Pagin      | a 🔻 Sicurezza 👻 Strumenti 🕶 🔞 🖝 💭 📖       |                                     |                                    |                       |                       |                 |
|                                                                                                    | OHI ED            |                  |                                           |                                     |                                    |                       | PC                    | WERED BY        |
| Control <pre>section::::::::::::::::::::::::::::::::::::</pre>                                                                                                    | JGINES            |                  |                                           |                                     |                                    | Privacy   Cookie Poli | cy                    |                 |
|                                                                                                    |                   |                  |                                           |                                     |                                    |                       | © Specification ▼     |                 |
| Recification          X11273-3204       Hph Speed 300 RPM         MARKETING BASIC       Imme         Comm       Imme         Comm       Search         Minimal Moder 1173-3204       Search         Minimal Moder 1173-3204       Search         Minimal Moder 1173-3204       Search         Minimal Moder 1173-3204       Minimal Moder 1173-3204         Minimal Moder 1173-3204       Minimal Moder 1173-3204         Minis Minimal Moder 1173-3204                                                                                                    |                   |                  | > product catalon ⇒ a                     | dvanced search + mv account +       | add bookmark ) contact us ) logoff | heln                  |                       |                 |
| X1123-3204       Hph Speed 3600 RPM<br>HARCETING BASIC       Image: Image:                                                                                                    | ecification       |                  |                                           |                                     |                                    |                       |                       |                 |
| High Speed Solo RPM Hacket ING BASIC  Forus  High Speed Solo RPM Hacket ING BASIC  Forus  Forus  High Speed Solo RPM Hacket ING BASIC  Forus  Forus  Forus  Forus  Forus  Forus  Forus  Forus  Forus Forus                                                                                                    | _                 | YT173-320        |                                           |                                     |                                    |                       |                       |                 |
| Notes     Search       Secure     Search       Materine Basic     Search       Secure     Search       Mit     Search       Interesting Secure     Search       Mit     Search       Mit     Se                                                                                                    |                   | High Speed       | 3600 RPM                                  |                                     |                                    |                       |                       |                 |
| Count field of the second of the second of                                                                                                    | ENGINES           | MARKETIN         | BASIC                                     |                                     |                                    |                       |                       |                 |
| Search                                                                                                    |                   |                  |                                           |                                     |                                    |                       | compare               | find similar    |
| and and an and an an an an an an an an an an an an an                                                                                                    | Crowner           |                  |                                           |                                     |                                    |                       | Count [               |                 |
| interest Stood X1172-3204<br>miniske Brook X1172-3204<br>miniske Brook X1172-3204<br>solven Scood X1172-3204<br>solven Scood X1172-3204<br>solven Scood X1172-3204<br>solven Scood X1172-3204<br>stored Scood X1172-3204<br>stored Scood X117                                                                                                    | Groups            |                  |                                           |                                     |                                    |                       | Search                |                 |
| All Carlos Group X1173-3204<br>All Carlos Group X1173-3204<br>All Carlos Group                                                                                                    | r Intake Group X  | T173-3204        |                                           |                                     |                                    |                       |                       |                 |
| Misses Group X1172-304 Misses Group X1172-304                                                                                                    | Wer Housing C     | roun XT173-3204  |                                           |                                     |                                    |                       |                       |                 |
| anastati Group X1173-3024<br>has is Strong X1173-3024<br>is X1173-3024<br>is X1173-3024 | ankcase Group     | XT173-3224       |                                           |                                     |                                    |                       |                       |                 |
| Inter Controls Group X1173-3204 Bit Strate X1173-3204 Bit Strate X                                                                                                    | ankshaft Group    | XT173-320        |                                           |                                     |                                    |                       |                       |                 |
| Inaust Group X11/2-3204 Bisytem Group X11/2-3204 Bisytem Group X11/2-3204 Bitadion Group X11/2-3204 Bitadion Group X11/2-3                                                                                                    | sine Controls G   | roup XT1, 3-320  |                                           |                                     |                                    |                       |                       |                 |
| Marke Standard Transacter<br>Marke Standard Transacter<br>Marke Standard Transa                                                                                                    | haust Group XI    | 173-3204         | •                                         |                                     |                                    |                       |                       |                 |
| All records 8                                                                                                    | ad/valve/Breath   | per (XT173)      |                                           |                                     |                                    |                       |                       |                 |
| nitoriCharging Group X1173-3204<br>John Group X1173-3204<br>ating Group X1173-3204<br>ating Group X1173-3204<br>tal records: 12<br>Parts Search Pice Search Pice Pice Pice Pice Pice Pice Pice Pice                                                                                                    | entification Grou | p XT173-3204     |                                           |                                     |                                    |                       |                       |                 |
| ubicialing Group XT173-3204<br>tarting Group XT173-3204<br>def records: 12<br>Parts Search Price Parts Search Price Price Pric                                                                                                    | nition/Charging ( | Group XT173-320  | <u>)4</u>                                 |                                     |                                    |                       |                       |                 |
| Italing Group X1123-3204         otal records: 12            Parts             At Number             Attage: Search             Attage: Search              Search                                                                                                    | ubrication Group  | XT173-3204       |                                           |                                     |                                    |                       |                       |                 |
| ofal records: 12  Parts Search Rev Word Description Notes & Instructions Notes & Instructions                                                                                                    | arting Group XT   | 173-3204         |                                           |                                     |                                    |                       |                       |                 |
| Parts     Search       ant Number     Key Word     Description     Notes & Instructions     Price       0400 01-5     KIT, BREATHER FULTER     MAKE SURE TO SCROLL THE ENTIRE BOX TO ENSURE ALL INFORMATION IS     Image: Comparison of the entire box to ensure all information is     Image: Comparison of the entire box to ensure all information is       0033 01-5     ELEMENT, CARBON PRE-FILTER     Image: Comparison of the entire box to ensure all information is     Image: Comparison of the entire box to ensure all information is       0133 01-5     GaskET SET - USE 14 755 10-5     Make Sure To SCROLL THE ENTIRE BOX TO ENSURE ALL INFORMATION IS     Image: Comparison of the entire box to ensure all information is       325 02-5     GUART OF OIL - SAE30     Image: Comparison of the entire box to ensure all information is     Image: Comparison of the entire box to ensure all information is       325 02-5     GUART OF OIL - SAE30     Image: Comparison of the entire box to ensure all information is     Image: Comparison of the entire box to ensure all information is       325 02-5     GUART OF OIL - SAE30     Image: Comparison of the entire box to ensure all information is     Image: Comparison of the entire box to ensure all information is       0 Owner's Manuals     Search     Image: Comparison of the entire box to ensure all information of the entire box to ensure all information is     Image: Comparison of the entire box to ensure all information is       0 Owner's Manuals     Search     Image: Comparison of the entire box to ensure all informatis <td>otal records: 12</td> <td></td> <td></td> <td></td> <td></td> <td></td> <td></td> <td></td>                                                                                                    | otal records: 12  |                  |                                           |                                     |                                    |                       |                       |                 |
| Inthember       Key Word       Description       Notes & Instructions       Price         1050 01-5       KiT, BREATHER FILTER       MAKE SURE TO SCROLL THE ENTIRE BOX TO ENSURE ALL INFORMATION IS       Image: Comparison of the entire box to ensure all information is       Image: Comparison of the entire box to ensure all information is       Image: Comparison of the entire box to ensu                                                                                                    | Parts             |                  |                                           |                                     |                                    |                       | Search                |                 |
| 1050 01-S     KIT, BREATHER FILTER     MAKE SURE TO SCROLL THE ENTIRE BOX TO ENSURE ALL INFORMATION IS       1083 01-S     ELEMENT, CARBON PRE-FILTER     Image: Comparison of the state of the state of th                                                                                                    | art Number        | Key Word         | Description                               |                                     | Notes & Instructions               |                       |                       | Price           |
| 103301-S     ELEMENT, AIR CLEANER       103311-S     ELEMENT, AIR CLEANER       113202-S     SPARK PLUG       113202-S     SPARK PLUG       113202-S     GASKET SET - USE 14 755 10-S       MAKE SURE TO SCROLL THE ENTIRE BOX TO ENSURE ALL INFORMATION IS       135702-S     QUART OF OIL - SA230       135703-S     QUART OF OIL - 10W30       135703-S     FUEL TREATMENT, 4 0Z       136703-S     FUEL TREATMENT, 4 0Z       137     Commer's Manuals       138703-S     FUEL TREATMENT, 4 0Z       138703-S     FUEL TREATMENT, 4 0Z       138703-S     FUEL TREATMENT, 4 0                                                                                                    | 050 01-8          |                  | KIT, BREATHER FILTER                      |                                     | MAKE SURE TO SCROLL THE E          | NTIRE BOX TO ENSUR    | RE ALL INFORMATION IS |                 |
| Uss 11:s     LLEMENT, UNROUP RECHLIER       Uss 11:s     GASKET SET. USE 14 755 10-S       755 01:S     GASKET SET. USE 14 755 10-S       357 03:S     QUART OF OIL - SA230       357 03:S     QUART OF OIL - 10/030       357 35:S     FUEL TREATMENT, 4 0Z       tal records 8     Search       me     Description       A25 590 10 WARRANTY RESIDENTIAL: 2 YEARS COMMERCIAL/RENTAL: 2 YEAR     REVISED 7/12, Rev. C. (EN)ENGLISH (ESS)SPANISH SOUTH AMERICA. (FRC)FREN pdf       14 records : 2     Search       Search     30 (C) (C) (FRC) (FRC) pdf                                                                                                    | 083 01-S          |                  | ELEMENT, AIR CLEANER                      |                                     | <u>a</u>                           |                       |                       |                 |
| Lac 2003     DFMAN FLUG       Casket Star Use 14 755 10-S     MAKE SURE TO SCROLL THE ENTIRE BOX TO ENSURE ALL INFORMATION IS       1357.05-S     QUART OF OIL - 10w30       357.35-S     FUEL TREATMENT, 4 OZ       tai records: 6     Search       File Type       Search       Intercords: 6       Search       Search       Intercords: 6       Search       Search       Intercords: 6       Search       Search       Intercords: 6       Search       Description       File Type       Search       Intercords: 6       Secription       File Type       Search       Intercords: 2       Secription       File Type       Search       Intercords: 2       Service Manuals       Search       Search       Search       Intercords: 2       Search       Search       Intercords: 2 </td <td>083 11-8</td> <td></td> <td>ELEMENT, CARBON PRE-FILTER</td> <td></td> <td></td> <td></td> <td></td> <td></td>                                                                                                    | 083 11-8          |                  | ELEMENT, CARBON PRE-FILTER                |                                     |                                    |                       |                       |                 |
| Instruction     Instruction       337.02-S     QUART OF OIL - SAE30       337.02-S     QUART OF OIL - 10W30       337.02-S     QUART OF OIL - 10W30       337.02-S     Quart OF OIL - 10W30       Qwmer's Hanuals     Search       14.590.10     XAB / 2 SAE / 2 SAE / 2                                                                                                    | 755 01-9          |                  | GASKET SET . USE 14 755 10-S              |                                     | MAKE SURE TO SCROUL THE F          |                       | REALL INFORMATION IS  |                 |
| 337 06-S     QUART OF OIL - 10W30       337 06-S     FUEL TREATMENT, 4 0Z       337 35-S     FUEL TREATMENT, 4 0Z       tal records: 8     Search       me     Description       4. 25 590 10: WARRANTY RESIDENTIAL: 2 YEARS COMMERCIAL/REVTAL: 2 YEA.     REVISED 4/12_Rev. A_WARRANTY CARD EFFECTIVE FOR COMMAND TWIN PRIOR pdf       4. 14 590 10: X16.5 X16.75 X18. REVISED 7/12     REVISED 7/12_Rev. C_(EN)ENGLISH_(ESS)SPANISH SOUTH AMERICA_(FRC)FREN pdf       1al records: 2     Search       Search     % 1009                                                                                                    | 357 03-8          |                  | QUART OF OIL - SAE30                      |                                     |                                    | and box to Endor      |                       |                 |
| 1357 25-S     FUEL TREATMENT, 4 OZ       Owner's Manuals     Search       Imme     Description       VI. 14.590 10 XT6.5 XT6.75 XT8 REVISED 7/12       REVISED 7/12, Rev. C_(EN)ENGLISH_(ESS)SPANISH SOUTH AMERICA_(FRC)FREN pdf       20x       Search       Imme       Description       File Type       Size       X1.15.50 10 WARRANTY RESIDENTIAL: 2 YEARS COMMERCIAL/RENTAL: 2 YEA REVISED 4/12, Rev. A_WARRANTY CARD EFFECTIVE FOR COMMAND TWIN PRIOR pdf       2961       X1.15.50 10 WARRANTY RESIDENTIAL: 2 YEARS COMMERCIAL/RENTAL: 2 YEA       REVISED 7/12, Rev. C_(EN)ENGLISH_(ESS)SPANISH SOUTH AMERICA_(FRC)FREN pdf       3.00       Service Manuals       Search       %1.009                                                                                                    | 357 06-5          |                  | QUART OF OIL - 10W30                      |                                     | 4                                  |                       |                       |                 |
| Atal records: 8    Owner's Manuals                                                                                                    | 357 35-8          |                  | FUEL TREATMENT, 4 OZ                      |                                     | <u>a</u>                           |                       |                       |                 |
| Owner's Manuals     Search       ame     Description     File Type     Size       M. 14 590 10: WARRANTY: RESIDENTIAL: 2 YEARS: COMMERCIAL/RENTAL: 2 YEAR     REVISED 4/12, Rev. A, WARRANTY CARD EFFECTIVE FOR COMMAND TWIN PRIOR     pdf     2961       M. 14 590 10: X16.5: X16.75: X18: REVISED 7/12     REVISED 7/12, Rev. C. (EN)ENGLISH_(ESS)SPANISH SOUTH AMERICA_(FRC)FREN     pdf     3.0       Xahrecords: 2     Service Manuals     Search     0                                                                                                    | otal records: 8   |                  |                                           |                                     |                                    |                       |                       |                 |
| Bit     Description     File Type     Size       M_2559010_WARRANTY_RESIDENTIAL: 2 YEARS_COMMERCIAL/RENTAL: 2 YEA     REVISED 4/12_Rev. A_WARRANTY_CARD EFFECTIVE FOR COMMAND TWIN PRIOR pdf     296.1       M_1459010_XT6.5_XT6.75_XT8_REVISED 7/12     REVISED 7/12_Rev. C_(EN)ENGLISH_(ESS)SPANISH SOUTH AMERICA_(FRC)FREN pdf     3.0       Service Manuals     Search     % 1000000000000000000000000000000000000                                                                                                    | Owner's Manua     | als              |                                           |                                     |                                    |                       | Search                |                 |
| M 25 590 10 WARRANTY RESIDENTIAL: 2 YEARS COMMERCIAL/RENTAL: 2 YEA., REVISED 4/12, Rev. A, WARRANTY CARD EFFECTIVE FOR COMMAND TWIN PRIOR pdf 296/<br>M 14 500 10 XT6.5 XT6.75 XT8. REVISED 7/12 REVISED 7/12, Rev. C_(EN)ENGLISH_(ESS)SPANISH SOUTH AMERICA_(FRC)FREN pdf 30 (<br>rtal records: 2<br>Service Manuals Search 0 (<br>% 1009                                                                                                    | ame               |                  |                                           | Description                         |                                    |                       | File Type Size        |                 |
| M 14590 10 XT6.5 XT6.75 XT8 REVISED 7/12     REVISED 7/12_Rev. C_(EN)ENGLISH_(ESS)SPANISH SOUTH AMERICA_(FRC)FREN pdf     3.6       tal records. 2     Service Manuals     Search     (FRC)FREN pdf     3.6                                                                                                    | 1 25 590 10 W     | ARRANTY RES      | DENTIAL: 2 YEARS COMMERCIAL/RENTAL: 2 YEA | REVISED 4/12_Rev. A_WAR             | RANTY CARD EFFECTIVE FOR CON       | MAND TWIN PRIOR       | pdf                   | 296.02K         |
| Service Manuals Search (100)<br>(% 100)                                                                                                    | M 14 590 10 X1    | r6.5 xt6.75 xt   | 3 REVISED 7/12                            | REVISED 7/12_Rev. C_(EN)            | ENGLISH_(ESS)SPANISH SOUTH AI      | MERICA_(FRC)FREN      | pdf                   | 3.09M           |
| Service Manuals                                                                                                    | tal records: 2    |                  |                                           |                                     |                                    |                       |                       |                 |
|                                                                                                    | Service Manua     | ls               |                                           |                                     |                                    |                       | Search                |                 |
|                                                                                                    |                   |                  |                                           |                                     |                                    |                       |                       | <b>a</b> 100% 🗸 |
|                                                                                                    |                   |                  |                                           | 🗐 👩 📀 📣                             |                                    |                       |                       | 16:34           |

Pict.#9

EMEA\_Italy Plant YR 2016

Now, will be show the slide with all items and their Pn included in group spare parts. see picture #10

| E LONG BALL                                     |                                                       | - Distance                              |                                                                                                    |
|-------------------------------------------------|-------------------------------------------------------|-----------------------------------------|----------------------------------------------------------------------------------------------------|
| CC C Matter://www.kohlerplus.com/main_frame.asp | P ← ငံ 💪 homepage - lombardinigroup.it 🧔 PBS Net-     | Compass 🦉 PBS Net-Compass               | × 企 论 说                                                                                                    |
| File Modifica Visualizza Preferiti Strumenti ?  |                                                       |                                         |                                                                                                    |
| 🚹 👻 🖾 👻 📑 💌 Pagina 👻 Sicurezza 👻 Stru           | menti 🕶 🕡 🐺 🎇                                         |                                         | 8000265 59                                                                                                    |
| KOHLER.<br>ENICINIES                            |                                                       | Privacy   Co                            | okie Policy                                                                                                    |
|                                                 |                                                       |                                         |                                                                                                    |
|                                                 | → product catalog → advanced search → my account → ad | d bookmark → contact us → logoff → help |                                                                                                    |
| CRAN                                            | (SHAFT                                                |                                         | Ref #     Part #     Description     Oty up between the second text of the second text of text of text of tex |
|                                                 |                                                       | ^                                       | 14 014 123-S CRANKSHAFT, ASSEMBLY 1<br>17 030 12-S BEARING, BALL 1                                                                                                    |
|                                                 |                                                       |                                         |                                                                                                    |
|                                                 |                                                       |                                         |                                                                                                    |
|                                                 | P                                                     |                                         |                                                                                                    |
|                                                 | D 17 030 12-S                                         |                                         |                                                                                                    |
| 14 :                                            | 340 01-S                                              |                                         |                                                                                                    |
|                                                 |                                                       |                                         |                                                                                                    |
|                                                 | 14 014 04-S                                           |                                         |                                                                                                    |
|                                                 | 14 014 08-5                                           |                                         |                                                                                                    |
|                                                 | 14 014 12-S                                           |                                         |                                                                                                    |
|                                                 | 14 014 14-S                                           |                                         |                                                                                                    |
|                                                 | 14 014 24-S                                           |                                         |                                                                                                    |
|                                                 | 14 014 26-5                                           |                                         |                                                                                                    |
|                                                 | 14 014 37-S                                           |                                         |                                                                                                    |
|                                                 | 14 014 81-S                                           |                                         |                                                                                                    |
|                                                 | 14 014 93-S                                           |                                         |                                                                                                    |
|                                                 | 14 014 47-5<br>14 014 87-S                            |                                         |                                                                                                    |
|                                                 | 14 014 109-S                                          |                                         |                                                                                                    |
|                                                 | 14 014 111-S                                          |                                         |                                                                                                    |
|                                                 | 14 014 107-S                                          |                                         |                                                                                                    |
|                                                 | 14 014 105-5                                          |                                         |                                                                                                    |
|                                                 | 14 014 89-S                                           |                                         |                                                                                                    |
|                                                 | 14 014 83-S                                           |                                         |                                                                                                    |
|                                                 | 14 014 123-S                                          |                                         |                                                                                                    |
|                                                 |                                                       | ~                                       | ~                                                                                                    |
| <                                               |                                                       | >                                       | < >                                                                                                    |
| javascript:showAssembly('48534','15545','180'); |                                                       |                                         | <b>@</b> 100% •                                                                                                    |
|                                                 | 🚔 🗵 🛷 🔝 📭                                             | 💟 🕕 🗘 🖛 🖉 🖉 🖄                           | % 😼 💭 🛂 🕼 🔊 🔜 ⊕11 🛱 16:37<br>23/06/2016                                                                                                    |

Pict.#10